# Instrukcja generowania certyfikatu VPN do SI CEPiK 2.0

Do dostępu do Systemu CEPiK 2.0 niezbędne jest posiadanie certyfikatu VPN. Proces certyfikacji wykonuje się za pomocą strony internetowej: <a href="http://www.cepik.gov.pl/si-cepik-2.0/zdalna-certyfikacja?infrastruktura">http://www.cepik.gov.pl/si-cepik-2.0/zdalna-certyfikacja?infrastruktura</a>.

Po pozytywnym rozpatrzeniu wniosku przez Centrum Certyfikacji Subskrybent na wskazany we wniosku adres e-mail otrzyma Link do generacji certyfikatu.

**Uwaga:** Aby móc wygenerować certyfikat za pomocą strony wymagana jest przeglądarka obsługująca wtyczki Java np.: FireFox w wersji do 51.0 lub 45.9.0, 52.0 ESR lub Internet Explorer oraz zainstalowana Java na komputerze (stacji roboczej)

- FireFox do wersji 51.0 lub wersja ESR lub przeglądarka Internet Explorer w wersjach 32 Bitowych
- Zainstalowana Java w wersji 32 Bitowej
- System operacyjny: Windows XP, Vista, 7, 8, 8.1, 10
- I część kodu weryfikacyjnego (kod znajduje się na 1 stronie wniosku oraz na Instrukcji Postępowania po wydrukowaniu wniosku - 3 strona). Pierwsza część kodu zapisana jest zawsze z małych liter
- II część kodu jednorazowego (kod znajduje się w wiadomości mail jaki Użytkownik otrzymał od Ministerstwa Cyfryzacji - Centrum Certyfikacji). Druga część kodu zapisana jest zawsze dużymi literami

### Generowanie certyfikatu VPN:

1. Link do wygenerowania certyfikatu VPN:

http://www.cepik.gov.pl/si-cepik-2.0/zdalna-certyfikacja?infrastruktura

Po wybraniu linku, należ zezwolić na uruchomienie wtyczki Java (Krok 1,2) oraz potwierdzić uruchomienie kontrolki Enigma wybierając przycisk **Run** (krok 3)

#### Krok 1

| 🔹 🛈 🖬 www.cepik.gov.pl/si-cepil>20/zdalna-certylikacjal?infrastruktura | 🖾 🦿 🖓 Szukaj        |                      |
|------------------------------------------------------------------------|---------------------|----------------------|
| 📸 Pozwolić witrynie http://www.cepik.gov.pl unuchomić wtycztę "Java"?  |                     | Kontynuuj blokowanie |
| Centralna Ewidencja<br>Pojazdów i Kierowców                            | Kontrast A- A+ Logo | wanie »              |

### Krok 2

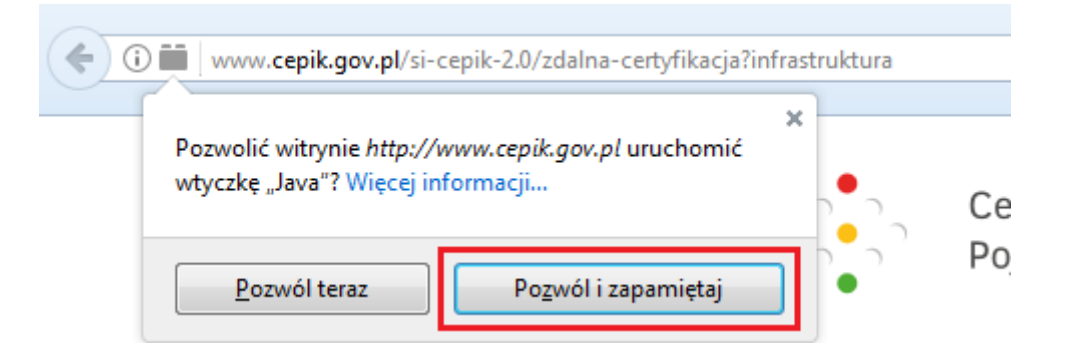

Krok 3

| Do you want to run this application?                                                                                                    |              |            |                               | ×         |   |
|----------------------------------------------------------------------------------------------------|--------------|------------|-------------------------------|-----------|---|
|                                                                                                    | 4            | Name:      | Kontrolka Recertyfil          | kacyjna   |   |
|                                                                                                    | Sel 1        | Publisher: | Enigma Systemy Ochrony Inform | macji Sp  |   |
| _                                                                                                    | _            | Location:  | http://www.cepik.gov.pl       |           |   |
| This application will run with unrestricted access which may put your computer and personal<br>information at risk. Run this application only if you trust the location and publisher above. |              |            |                               |           |   |
| Do not show this again for apps from the publisher and location above                                                                                                    |              |            |                               |           |   |
| i                                                                                                    | More Informa | ation      |                               | Run Cance | : |

### Krok 4

Następnie klikamy na link <u>Generowanie nowych certyfikatów za pomocą kodu jednorazowego użycia</u> <u>w pliku \*.p12</u> i za pomocą przycisku **Wskaż** wskazujemy miejsce/lokalizację zapisu pliku certyfikatu VPN i wpisujemy jego nazwę np.: lokalizacja na Pulpicie, a plik z certyfikatem nazywamy SKP-VPN

| Zdalna certyfikacja - Infrastruktura (środowisko produkcyjne)                                                                                |                                  |  |  |
|----------------------------------------------------------------------------------------------------|----------------------------------|--|--|
|                                                                                                    | Enigma                           |  |  |
| Generowanie nowych certyfikató<br>jednorazowego użycia w pliku *.p                                                                           | Wskaż położenie pliku do zapisu. |  |  |
| Odnowienie certyfikatu jest realizowane przez stronę WWW<br>(Windows XP lub nowszy). Wymagane jest także, aby na kom<br>oprogramowania Java. | OK Anuluj                        |  |  |

### Zdalna certyfikacja - Infrastruktura (środowisko produkcyjne)

|                                                        | 🍰 Zdalna wymian | a certyfikatów                   |               |              | ×                |
|--------------------------------------------------------|-----------------|----------------------------------|---------------|--------------|------------------|
| Generowanie nowych certyfik                            | Save in:        | 📃 Pulpit                         |               | - 🔊 🖻        | ۶ 🛄 <del>-</del> |
| jednorazowego użycia w pliku                           | Ca.             | Nazwa                            | Rozmiar       | Typ elementu | Data modyfikacji |
|                                                        | Niedawno uż     | 詞 Biblioteki<br>🤣 Grupa domowa   |               |              | *<br>*           |
|                                                        |                 | Nazwa pliku: SKP-VPN             |               |              | Zapisz           |
| Odnowienie certyfikatu jest realizowane przez stronę W | Pulpit          | Pliki typu: Pliki PKCS#12 (*.pfx | ;*.p12;*.clar | nd) ·        | Anuluj           |

## Zdalna certyfikacja - Infrastruktura (środowisko produkcyjne)

|                                                                                                    | Enigma                                                                           |
|----------------------------------------------------------------------------------------------------|----------------------------------------------------------------------------------|
| Generowanie nowych certyfikatć<br>jednorazowego użycia w pliku *.ŗ                                                                           | Wskaż położenie pliku do zapisu.<br>C: \Users \ User \Desktop \SKP-VPN.pfx Wskaż |
| Odnowienie certyfikatu jest realizowane przez stronę WWW<br>(Windows XP lub nowszy). Wymagane jest także, aby na kom<br>oprogramowania Java. | OK Anuluj<br>puterze był zainstalowany bezpłatny pakiet                          |

### Krok 5

W pole **Hasło** i **Powtórz hasło** Użytkownik podaje swoje własne, wymyślone przez siebie hasło, które będzie pełniło funkcję zabezpieczenia pliku VPN. (Minimalna długość hasła 4 znaki). Po czym wybieramy przycisk **OK** 

### Ważne:

System rozróżnia wielkość liter. Hasła nie będzie można zmienić, ani przypomnieć później.

| Zdalna certyfikacja - Infrastruktura (środowisko produkcyjne)     |       |                                         |  |
|-------------------------------------------------------------------|-------|-----------------------------------------|--|
|                                                                   | Enigm | a                                       |  |
| Generowanie nowych certyfikato<br>jednorazowego użycia w pliku *. | ۶     | Wprowadź hasło chroniące klucz prywatny |  |
|                                                                   |       | Hasło:                                  |  |
|                                                                   |       | ••••                                    |  |
| Odnowienie certyfikatu jest realizowane przez stronę WWW          |       | Powtórz hasło:                          |  |
|                                                                   |       | ••••                                    |  |
| oprogramowania Java.                                              |       | OK Anuluj                               |  |

### Krok 6

Następnie wpisujemy w jednym ciągu dwie części kodu jedną po drugiej i wybieramy przycisk **OK**. Poniżej przykład:

Gdzie I część kodu to: **ab1cd2ef3**, a II część kodu to: **GH4IJAAAQQQXXXDDD** 

### Zdalna certyfikacja - Infrastruktura (środowisko produkcyjne)

|                                                                                                    | Enigma                                                                                         |
|----------------------------------------------------------------------------------------------------|------------------------------------------------------------------------------------------------|
| Generowanie nowych certyfikatć<br>jednorazowego użycia w pliku *.ŗ                                                                           | Wprowadź kod jednorazowy :<br>ab 1cd2ef3GH4IJAAAQQQXXXDDD<br>OK Anuluj                         |
| Odnowienie certyfikatu jest realizowane przez stronę WWW<br>(Windows XP lub nowszy). Wymagane jest także, aby na kom<br>oprogramowania Java. | /, na komputerze z systemem operacyjnym Windows<br>nputerze był zainstalowany bezpłatny pakiet |

Po wykonanej operacji powinien pojawić się komunikat: Operacja zakończona sukcesem.

Komunikat ten informuje, że we wskazanej przez Użytkownika lokalizacji zapisu pliku w Kroku 4 znajduje się certyfikat VPN (.pfx)

Jeśli powyższa instrukcja nie rozwiązała Państwa problemu prosimy o kontakt:

Zespół Service Desk CEPiK tel. (42) 253 54 99 wew 1>1 e-mail: service desk portal@coi.gov.pl

Centralny Ośrodek Informatyki